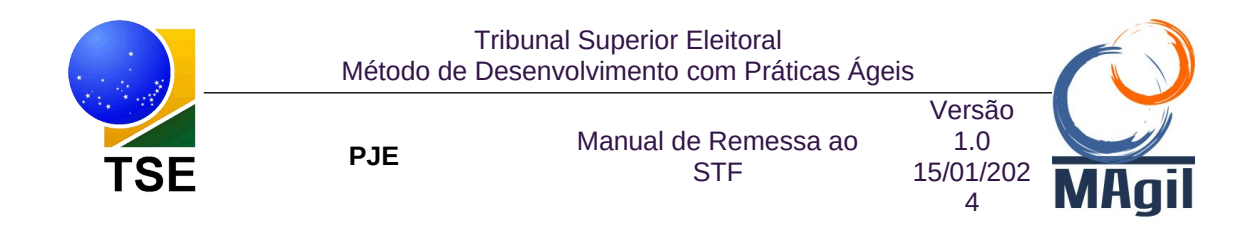

| Data           | Vers<br>ão | Responsável                         | Descrição da alteração |
|----------------|------------|-------------------------------------|------------------------|
| 17/02/20<br>23 | 1.0        | Oscar Galdino de<br>Oliveira Júnior | Criação do documento   |

# **REMESSA AO STF**

Essa funcionalidade permitirá que o usuário remeta um processo para o Supremo Tribunal Federal.

A partir da tarefa "Verificar Pendências", escolher a opção de Remeter ao STF.

Na tarefa **"PREPARAR MANIFESTAÇÃO PROCESSUAL"**, o processo será preparado para ser remetido para o STF.

O usuário deverá preencher os campos obrigatórios: Classe Judicial e Tipo de envio: Inicial ou Reenvio.

O tipo de envio Inicial deve ser utilizado sempre que for a primeira remessa do processo ao STF.

Já o reevio deve ser utilizado sempre que o sistema já tenha passado pelo STF, seja porque outro recurso já foi apreciado por aquela Instância, seja porque o processo foi devolvido por impossibilidade de processamento de peças.

| ≡I                            | ₽J <mark>ē</mark>                                                                                                    |         |          |     |                                                                          |                                          |                |                               | Samira     | Rodrigues |
|-------------------------------|----------------------------------------------------------------------------------------------------|---------|----------|-----|--------------------------------------------------------------------------|------------------------------------------|----------------|-------------------------------|------------|-----------|
|                               | PREPARAR MANIFESTAÇÃO PROCESSUAL                                                                                                    |         | 0        | RCa | and 0600007-31.2023.6.00.00                                              | 000 - Preparar Manifestação Processual 🧯 |                | ,                             | <b>E</b> 🖻 | • •       |
| -                             | Pesquisar                                                                                                    | -       | ۹        |     |                                                                          |                                          |                |                               |            |           |
| g                             | PROCESSOS ETIQUETAS                                                                                                    |         |          |     |                                                                          |                                          |                |                               |            |           |
| *                             | •                                                                                                    |         |          |     | Detalhes do process                                                      | 0                                        |                |                               |            |           |
|                               | <b></b>                                                                                                    |         | 12-01-23 |     | Jurisdição a                                                             | Órgão julgador a                         | Valor da causa | Número processo               |            |           |
| <ul><li>●</li><li>■</li></ul> | Reand 060007-31.2023.6.00.0000     Registro de Candidatura - RRC - Candidato     Colegado do Tribunal Superior Beitoral / Ministro Luis Felipe Sa Ministro     Promissional Superior Beitoral / Ministro Luis Felipe Sa Ministro     Promissional Superior Beitoral / Ministro Luis Felipe Sa Ministro     Promissional Superior Beitoral / Ministro Luis Felipe Sa Ministro     Promissional Superior Beitoral / Ministro Luis Felipe Sa Ministro     Promissional Superior Beitoral / Ministro Luis Felipe Sa Ministro     Promissional Superior Beitoral / Ministro     Recent Superior Beitoral / Ministro     Recent Superior Beitoral / Ministro     Recent Superior Beitoral / Ministro     Recent Superior Beitoral     Recent Superior Beitoral     Rec | lomão   | /        |     | TSE<br>Dados do processo                                                 | Ministro Luis Felipe<br>Salomão          | 0,00           | 0600007-<br>31.2023.6.00.0000 |            |           |
| ନ<br>ଦ<br>🗞                   |                                                                                                    | NDOAL . |          |     | Classe judicial* a Selecione Selecione RECURSO EXTRAORO RECURSO EXTRAORO | INÁRIO (1348)                            | Tipo de envio  | •                             |            |           |

Após as marcações acima, o sistema fará o carregamento automáticos de assuntos, partes e documentos do processo. Deverá ser verificado se algum ajuste precisa ser feito, conforme telas abaixo:

|                            | Tribunal Superior Eleitoral<br>Método de Desenvolvimento com Práticas Ágeis |                                        |                                 |                    |  |  |  |  |  |
|----------------------------|-----------------------------------------------------------------------------|----------------------------------------|---------------------------------|--------------------|--|--|--|--|--|
| TSE                        | PJE                                                                         | Manual de Remessa ao<br>STF            | Versão<br>1.0<br>15/01/202<br>4 | MAgil              |  |  |  |  |  |
| Assuntos do agrupament     | 0                                                                           |                                        |                                 |                    |  |  |  |  |  |
| Assuntos do<br>agrupamento |                                                                             |                                        |                                 | Ş                  |  |  |  |  |  |
| Q                          |                                                                             |                                        |                                 |                    |  |  |  |  |  |
| Assuntos associados        |                                                                             |                                        |                                 |                    |  |  |  |  |  |
| Assunto                    |                                                                             |                                        |                                 |                    |  |  |  |  |  |
| DIREITO ELE                | ITORAL (11428)   Partidos                                                   | Políticos (11747)   Prestação de Conta | as - De Exercício               | Financeiro (12048) |  |  |  |  |  |

1 resultados encontrados

| Partes                                               |                          |
|------------------------------------------------------|--------------------------|
| Outros destinatários                                 |                          |
| Digite o nome, o CPF ou o CNPJ do destinatário       | ₿<br>Is                  |
| INVERTER POLOS DUPLICAR                              |                          |
| Polo Ativo                                           |                          |
| DEONY HERCULLIS - CPF: 807.440.521-49 (AGRAVANTE)    |                          |
| SIDNEY SA DAS NEVES - CPF: 538.406.665-20 (ADVOGADO) |                          |
|                                                      | 1 resultados encontrados |
| Outros Interessados                                  | Alterar para polo        |
| PROCURADOR GERAL ELEITORAL (FISCAL DA LEI)           | ATIVO PASSIVO            |
|                                                      | 1 resultados encontrados |

| TSE                                                                               | Tribur<br>Método de Deser<br>PJE | al Superior Eleitoral<br>ivolvimento com Práticas Á<br>Manual de Remessa ao<br>STF | Ágeis<br>Versão<br>1.0<br>15/01/202<br>4 | <b>MAgil</b>             |
|-----------------------------------------------------------------------------------|----------------------------------|------------------------------------------------------------------------------------|------------------------------------------|--------------------------|
| Documentos do Processo                                                            |                                  |                                                                                    |                                          |                          |
| Informações do documento                                                          | Tipo de documento                | Anexos                                                                             | Documento principal                      | Incluir documento?       |
| id: 61649426<br>3° Grau<br>14/02/2023 11:33<br>Petição Inicial<br>Petição Inicial | Outras peças 🗸 🗸                 |                                                                                    |                                          |                          |
|                                                                                   |                                  |                                                                                    |                                          |                          |
| SALVAR DELETAR                                                                    |                                  |                                                                                    |                                          | 1 resultados encontrados |

Obs: Para envio de recurso ao STF é necessário que todas as partes no polo ativo contenham advogado cadastrado. (Regra do STF), Caso contrário a remessa não se efetivará.

Obs2: Caso no recurso tenha sido apresentados novos advogados, deve-se retificar a autuação do processo antes do envio dos autos ao STF (Caso o advogado não esteja cadastrado na base do PJE a remessa se efetivará com erro).

Obs3: Não é possível enviar processos com parte cadastrada como Pessoa Física ou Jurídica sem CPF ou CNPJ.

**Obs4: O usuário deverá selecionar um documento como o "Documento Principal".** E, caso seja necessário, o campo "tipo de documento" pode ser alterado.

Após o preenchimento de todos esses campos, o usuário deverá clicar no botão "Salvar" para confirmar todas as informações que serão enviadas para o STF. Será apresentado uma mensagem de confirmação, conforme tela abaixo:

| Mensagem                        | × |
|---------------------------------|---|
| Operação realizada com sucesso! |   |

Após essa atividade, caso algum documento seja incluído nos autos do processo, **deve-se recarregar documentos**, clicando no botão reespectivo e clicar em "salvar" novamente. Esta ação é necessária para que os documentos juntados ao processo sejam incluídos na remessa ao STF.

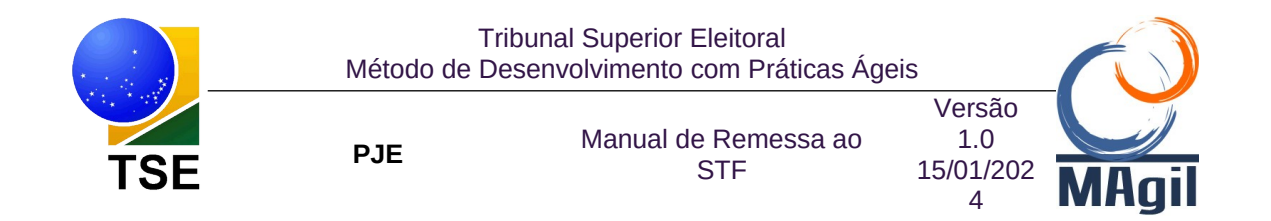

Ao recarregar os documentos, a tela é atualizada e é necessária nova marcação "Documento principal".

Importante: Toda qualquer alteração na tela, o usuário deverá clicar no botão "SALVAR".

Após esta ação o usuário poderá fazer a remessa ao STF clicando o botão "REMETER".

Após a remessa do processo para o STF, o processo ficará na Tarefa **"Aguardando baixa das peças do TSE para o STF"** e apresentará a tela abaixo com dados do envio e um protocolo de envio, conforme tela abaixo:

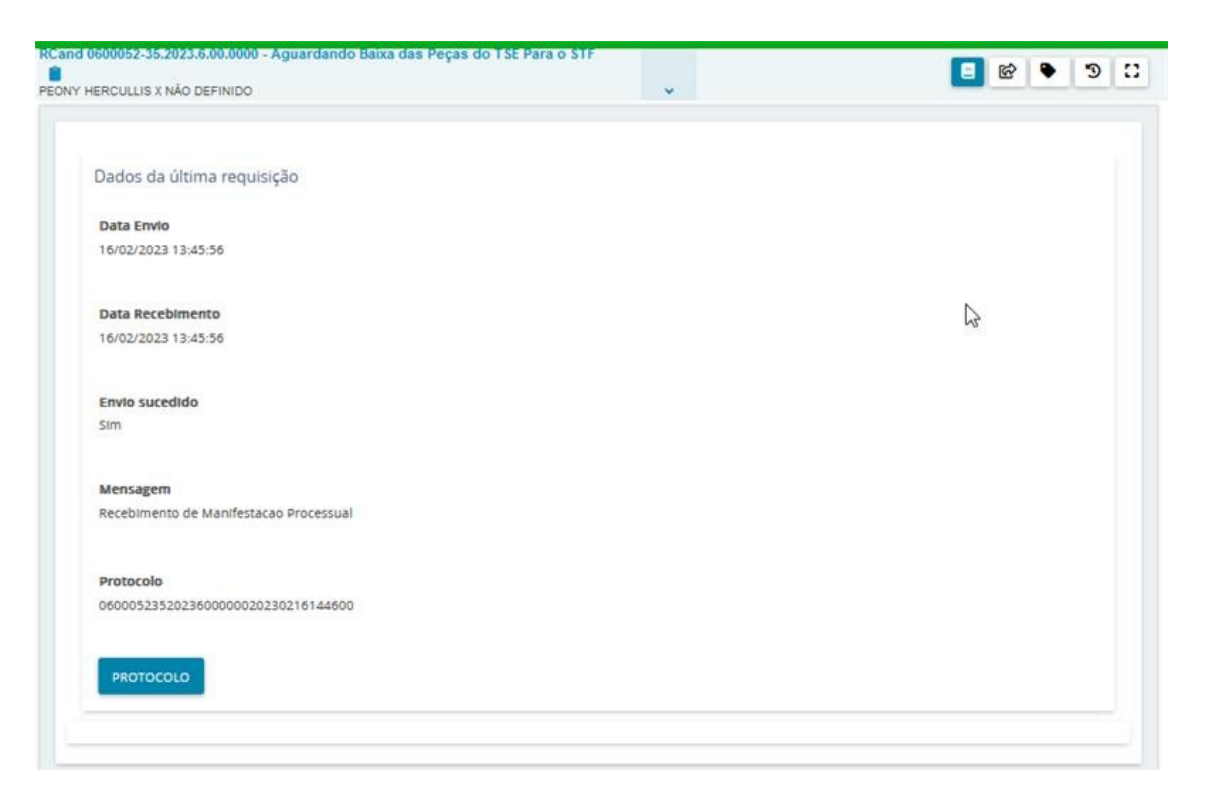

No botão de protocolo é possível verificar documento do STF informado o recebimento do processo e aa quantidade de peças que foram enviadas pelo TSE e necessitam ser baixadas pelo STF, conforme tela abaixo:

|                                                           | Tribun<br>Método de Deser                                         | al Superior Eleitoral<br>nvolvimento com Práticas | Ágeis    |                             | $\sim$ |
|-----------------------------------------------------------|-------------------------------------------------------------------|---------------------------------------------------|----------|-----------------------------|--------|
| TSE                                                       | PJE                                                               | Manual de Remessa a<br>STF                        | 0<br>15/ | ersão<br>1.0<br>01/202<br>4 | MAgil  |
| Proto                                                     | Poder Judiciári<br>Supremo Tribunal                               | o<br>Federal<br>Eletrônico - MNI                  |          |                             |        |
| Protocolo da<br>Manifestação Processual                   | 06000523520236000000202                                           | 230216144600                                      |          |                             |        |
| Número Único do<br>Processo                               | 0600052-35.2023.6.00.0000                                         |                                                   |          |                             |        |
| Processo Gerado                                           | ARE 1421964                                                       |                                                   |          |                             |        |
| Assunto(s)                                                | DIREITO ELEITORAL   Part<br>Exercício Financeiro                  | idos Políticos   Prestação de Contas - De         |          |                             |        |
| Polo Ativo                                                | PEONY HERCULLIS (CPF:<br>Representante(s):<br>SIDNEY SA DAS NEVES | 807.440.521-49)<br>§ (OAB: 33683/DF)              |          |                             |        |
| Polo Passivo                                              |                                                                   |                                                   |          |                             |        |
| Data/Hora do Envio                                        | 16/02/2023, às 13:46:01                                           |                                                   |          |                             |        |
| Ôrgão Remetente                                           | TRIBUNAL SUPERIOR ELE                                             | ITORAL (CNPJ: 00.509.018/0001-13)                 |          |                             |        |
| Peças do Processo <sup>1</sup>                            | Quantidade de peças a sere                                        | m baixadas pelo STF: 3                            |          |                             |        |
| <sup>4</sup> O Recibo de Processo Eletrônic<br>Remetente. | co somente é emitido após o dowr                                  | aload de todas as peças indicadas pelo Órgão      |          |                             |        |

Nesse momento, inicia-se o procedimento de recebimento do processo no STF, que, diferentemente das remessas que ocorrem na Justiça Eleitoral, não é automática. Uma das atividades é a baixa dos documentos enviados, que pode durar até 48 horas.

Após a baixa das peças pelo STF, o sistema do STF informa ao PJE o recebimento, assim o processo tramita para a tarefa **"Aguardando Retorno do STF".** E, nos autos digitais, será apresentado na linha do tempo: o protocolo do STF (Imagem protocolo) indicando o recebimento do processo pelo STF; uma certidão (imagem certidão) informando que todas as peças foram entregues para o STF e, por fim, lança no processo o movimento de **"Baixa de definitiva.** 

#### Imagem Protocolo

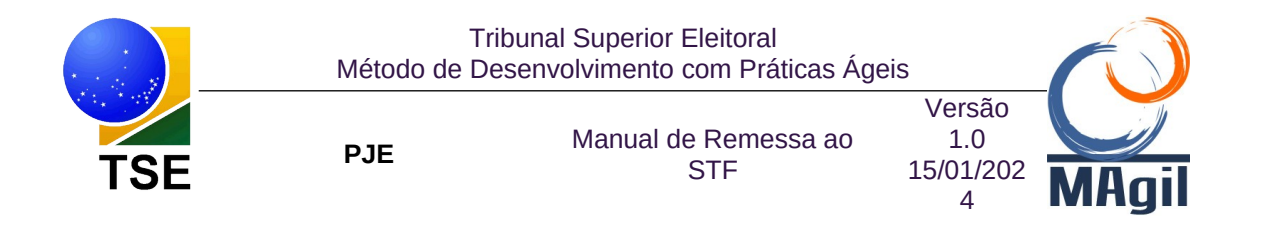

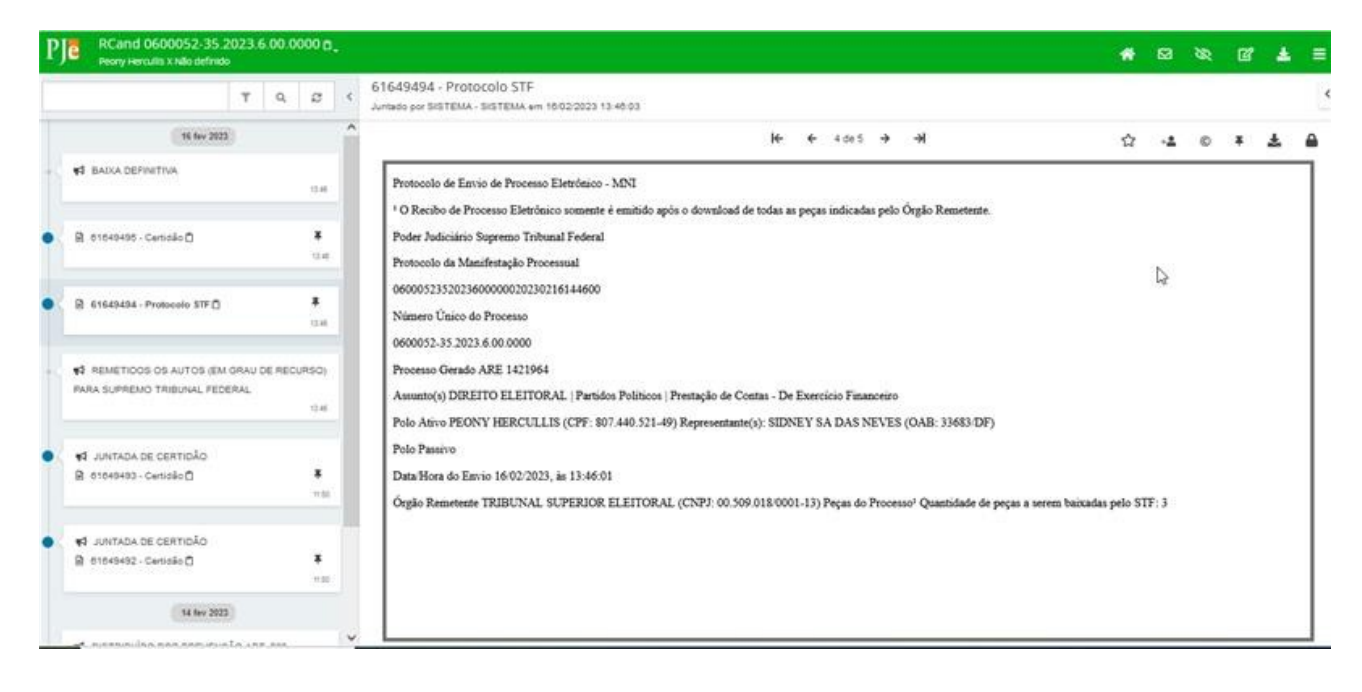

## Imagem Certidão

| F | RCand 0600052-35.2023.6.00.0000                                                                                                    |                                                                                                    | * | ⊠          | Ø | ď | Ł | ≡ |
|---|----------------------------------------------------------------------------------------------------|----------------------------------------------------------------------------------------------------|---|------------|---|---|---|---|
|   | T Q 8                                                                                                    | 549495 - Certidão<br>ado por SISTEMA - SISTEMA em 16/02/2023 13:46:23                                                                      |   |            |   |   |   | ŀ |
|   | 16 fev 2023                                                                                                    | $\mathbf{k} \leftarrow 5 \text{ de } 5 \rightarrow \rightarrow$                                                                            | ☆ | ÷ <b>≜</b> | © | Ŧ | ÷ |   |
|   |                                                                                                    |                                                                                                    |   |            |   |   |   | ] |
| • |                                                                                                    | TRIBUNAL SUPERIOR ELEITORAL                                                                                                    |   | ß          |   |   |   |   |
| • | 61649494 - Protocolo STF     F     13.46                                                                                                    | REGISTRO DE CANDIDATURA (1152) Nº 6600052-35.2023.6.00.0000<br>ÓRGÃO JULGADOR: Ministro Luis Felipe Salomão<br>REQUERENTE: FEONY HERCULLIS |   |            |   |   |   |   |
|   | FIG         REMETIDOS OS AUTOS (EM GRAU DE RECURSO)           PARA SUPREMO TRIBUNAL FEDERAL         13.45                                                                                                    | Adrogado do(a) REQUERENTE: SIDNEY SA DAS NEVES - BA0019033                                                                                 |   |            |   |   |   |   |
| • | 1000000000000000000000000000000000000                                                                                                    | DOCUMENTO ELETRÔNICO<br>Todos os documentos foram entregues para o STF com sucesso.                                                        |   |            |   |   |   |   |
| • | <ul> <li>         ✓ JUNTADA DE CERTIDÃO           </li> <li> </li> <li> </li> <li> </li> </ul> <li> <li> </li> <li> </li> <li> </li> <li> </li> <li> </li> <li> </li> <li> </li> <li> </li> <li> </li> <li> </li> <li> </li> <li> </li> <li> <li> </li> <li> </li> <li> </li> <li> <li> </li> <li> </li> <li> </li> <li> </li> <li> </li> <li> </li> <li> </li> <li> </li> <li> <li> <li> </li> <li> </li> <li> </li> <li> </li> <li> </li> <li> </li> <li> </li> <li> </li> <li> </li> <li> </li> <li> </li> <li> </li> <li> </li> <li> </li> <li> </li> <li> </li> <li> </li> <li> </li> <li> </li> <li> </li> <li> </li> <li> </li> <li> </li> <li> </li> <li> </li> <li> </li> <li> </li></li></li></li></li></li> | 16/02/2023 13:46                                                                                                    |   |            |   |   |   |   |
|   | 14 fev 2023                                                                                                    |                                                                                                    |   |            |   |   |   |   |

# Devolução do STF para o TSE

#### • Por baixa definitiva

Quando o STF fizer uma devolução por baixa definitiva, o processo será movimento da tarefa "Aguardando Retorno do STF" para a tarefa "Aguardando baixas das peças do STF para o TSE".

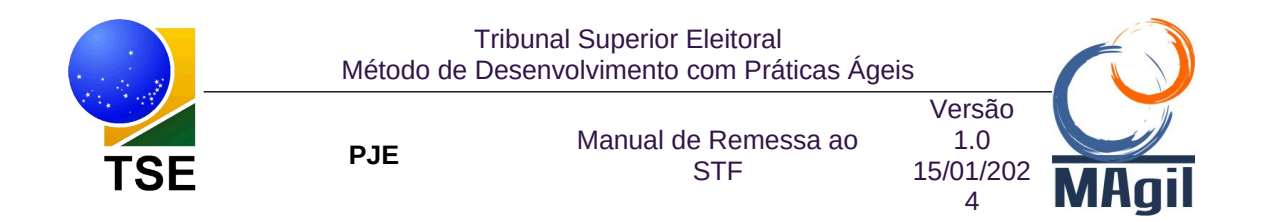

Na tela dos Autos Digitais, será incluído na linha do tempo o movimento **"RECEBIDOS** OS AUTOS DEVOLUÇÃO POR BAIXA DEFINITIVA".

Nesse momento a funcionalidade de "Juntar Documentos" volta a ficar disponível para utilização do usuário interno e externo, não obstante o processo permanecer travado na tarefa, não podendo ser movimentado.

| ≡I | ₽J <mark>ē</mark>                                                                                                    |                  |                                                                                | Samira Rodrigues 🔼 |
|----|----------------------------------------------------------------------------------------------------|------------------|--------------------------------------------------------------------------------|--------------------|
| ~  | AGUARDANDO BAIXA DAS PEÇAS DO STF PARA O TSE                                                                                                    | 1                | RCand 0600047-13.2023.6.00.0000 - Aguardando Baixa das Peças do STF Para o TSE | C •● S ■           |
|    | Pesquisar                                                                                                    | ۹                | PEONY HERCULLIS X NÃO DEFINIDO                                                 |                    |
| *  | PROCESSOS ETIQUETAS                                                                                                    |                  |                                                                                |                    |
|    |                                                                                                    |                  | Dados da última requisição                                                     |                    |
|    | Reard 9600047-13.2023.6.00.0000     Registro de Candidatura - RRC - Candidato     Colegiado do Tribunal Superior Eletoral / Ministro     Ministro     Provinsi e Superior Eletoral / Ministro     Consulta XVA0 DOTINIO     REVENTA DE CANDIDATA - REVENTA ANDEREMENTA     REVENTA ANDEREMENTA - RECENCIOS OS AUTOS DEVOLUÇÃO POR INPOSSIBILI     PROCESSMENTO | 15-02-23<br>šo / | Data Envio<br>15/02/2023 15:03:11<br>Data Recebimento<br>15/02/2023 15:03:11   | ß                  |
| ¢  |                                                                                                    |                  | Envio sucedido<br>Sim                                                          |                    |
|    |                                                                                                    |                  | Mensagem<br>Recebimento de Manifestacao Processual                             |                    |
|    |                                                                                                    |                  | Protocolo<br>0600047132023600000020230215160318                                |                    |
|    |                                                                                                    |                  | PROTOCOLO                                                                      |                    |

O processo ficará aguardando a baixa das peças pelo TSE por até 48 horas. Ao final da atividade, o processo seguirá seu fluxo normal e será movimentado para a tarefa "Aguardando baixas das peças do STF para o TSE" para a tarefa "Recebimento do STF".

Obs: Normalmente a baixa dos documentos acontece simultaneamente a chegada dos autos no TSE, quando o usuário sequer percebe a tramitação do processo pela tarefa **"Aguardando baixas das peças do STF para o TSE".** 

Nos autos digitais serão juntadas todas as peças produzidas no STF e, imediatamente, o sistema juntará uma certidão informando que todas as peças foram baixas do STF com **"Sucesso",** conforme tela abaixo:

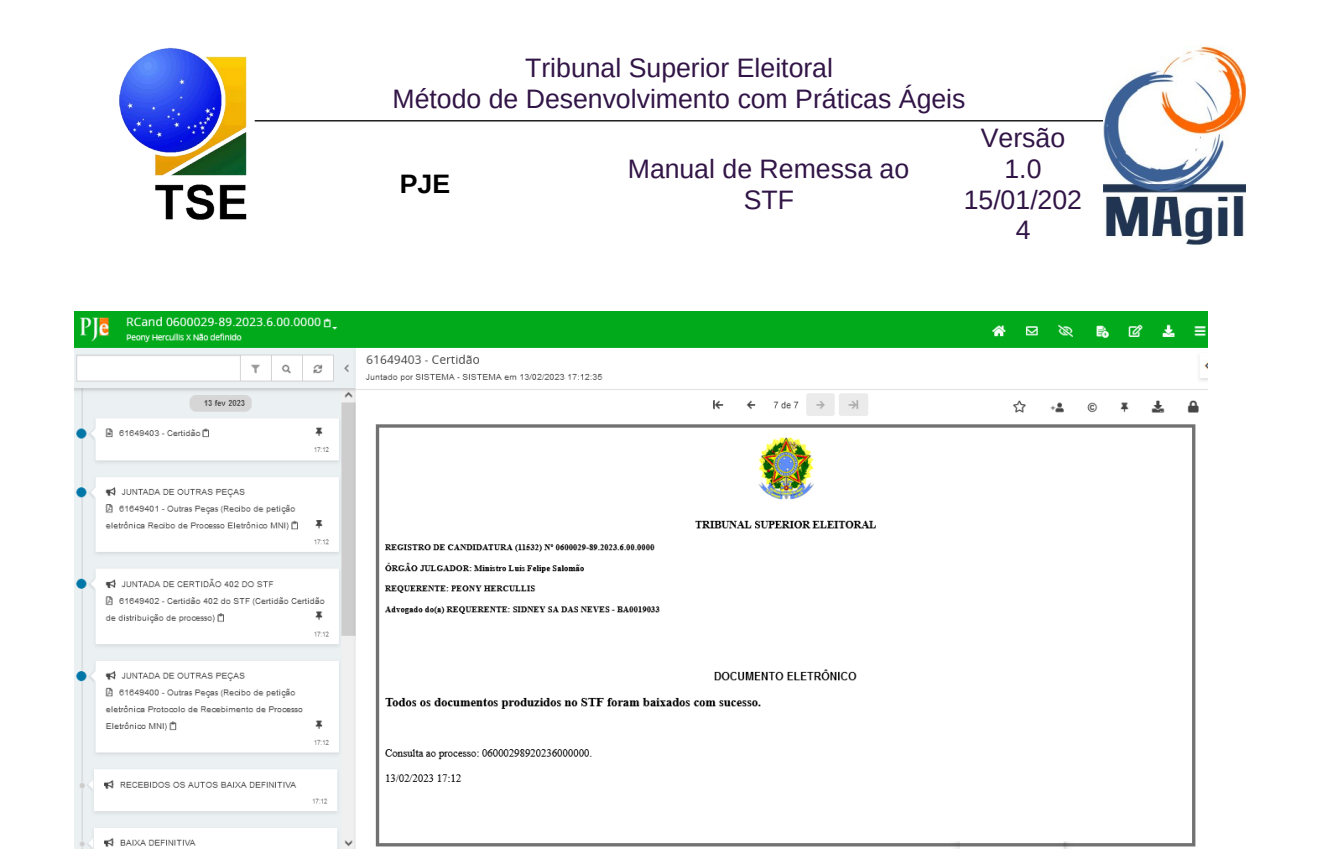

Após o usuário conferir o recebimento das peças oriundas do STF, será necessário que ele execute a ação de finalizar o fluxo, escolhendo a transição "Término", em Encaminhar para, conforme tela abaixo:

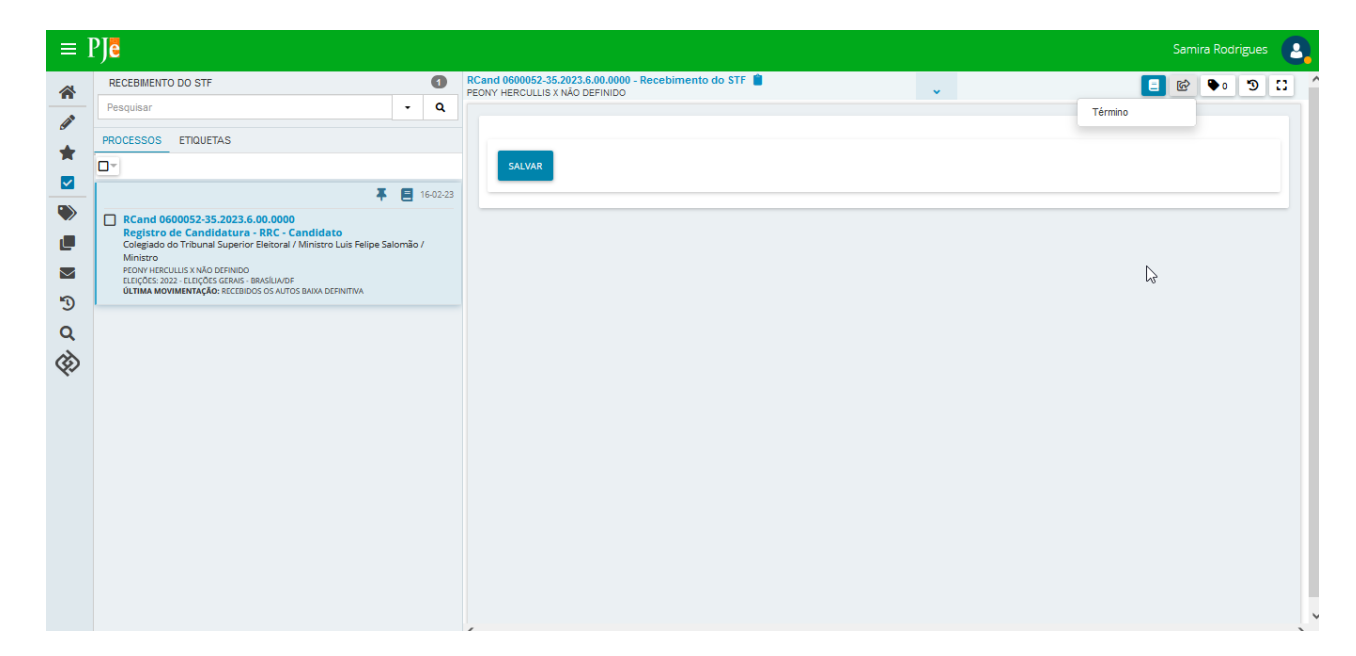

Obs: Essa ação é necessária para que seja enviado um status de confirmação para o STF.

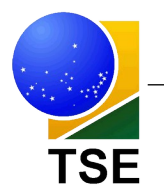

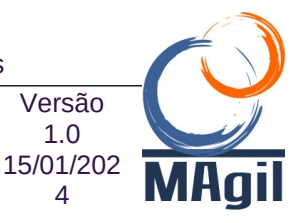

1.0

#### Por impossibilidade de Processamento •

PJE

Quando o STF fizer uma devolução por "Impossibilidade de processamento", o processo será movimentado da tarefa "Aguardando baixas das peças do TSE para o STF" para a tarefa "Aguardando baixas das peças do STF para o TSE".

Na tela dos Autos Digitais, será incluído na linha do tempo o movimento "RECEBIDOS OS AUTOS DEVOLUÇÃO POR IMPOSSIBILIDADE DE PROCESSAMENTO".

Nessa hipótese de remessa, constará nos documentos enviados pelo STF o "Termo de Remessa", que conterá os ids dos documentos dos quais o STF não conseguiu baixar.

Nesse caso, o usuário deverá realizar a análise dos documentos referidos e ajustá-los. A equipe de suporte do PJE pode ser acionada para acompanhamento ou auxílio, caso necessário.

### **Reenviar Processo para o STF**

Após a correção dos arquivos informados pelo STF, o usuário deverá proceder à nova remessa dos aos ao STF, pelo tipo "Reenvio", conforme tela abaixo:

| 4  | RECEBIMENTO DO STF           | G   | R | Cand 0600055-87.2023.6.00. | .0000 - Preparar Manifestação I    | Processual                               | -                               |
|----|------------------------------|-----|---|----------------------------|------------------------------------|------------------------------------------|---------------------------------|
|    | Pesquisar                    | - 0 |   |                            |                                    |                                          |                                 |
|    |                              |     |   |                            |                                    |                                          |                                 |
| r  | PROCESSOS ETIQUEIAS          |     |   | Detalhes do process        | 50                                 |                                          |                                 |
| 2  | Nenhum processo encontrado   |     |   | Jurisdição a               | Órgão julgador                     | Valor da causa a                         | Número processo a               |
| >  | Herman processo encolta data |     |   | TSE                        | Ministro Luis Felipe<br>Salomão    | 0,00                                     | 0600055-87.2023.6.00.0000       |
|    |                              |     |   |                            |                                    |                                          |                                 |
|    |                              |     |   | Dados do processo          |                                    |                                          |                                 |
| )  |                              |     |   |                            |                                    |                                          |                                 |
| 2  |                              |     |   | Classe judicial*           |                                    | Tipo de envio                            |                                 |
| \$ |                              |     |   | RELURSO EXTRAOR            | ×                                  | Reenvio                                  | ~                               |
| ~  |                              |     |   |                            |                                    |                                          |                                 |
|    |                              |     |   | Assuntos do agrupa         | imento                             |                                          |                                 |
|    |                              |     |   | Assuntos do                |                                    |                                          |                                 |
|    |                              |     |   | agrupamento                |                                    |                                          |                                 |
|    |                              |     |   | Q                          |                                    |                                          |                                 |
|    |                              |     |   |                            |                                    |                                          |                                 |
|    |                              |     |   | Assuntos associad          | 05                                 |                                          |                                 |
|    |                              |     |   |                            |                                    |                                          |                                 |
|    |                              |     |   | Assur                      | ito                                |                                          |                                 |
|    |                              |     |   | 1 DIREIT                   | O ELEITORAL (11428)   Partidos Pol | iticos (11747)   Prestação de Contas - E | De Exercício Financeiro (12048) |
|    |                              |     |   |                            |                                    |                                          |                                 |

Esse tipo de envio deve ser utilizado quando o STF devolve o processo para o TSE e é necessário um novo envio.

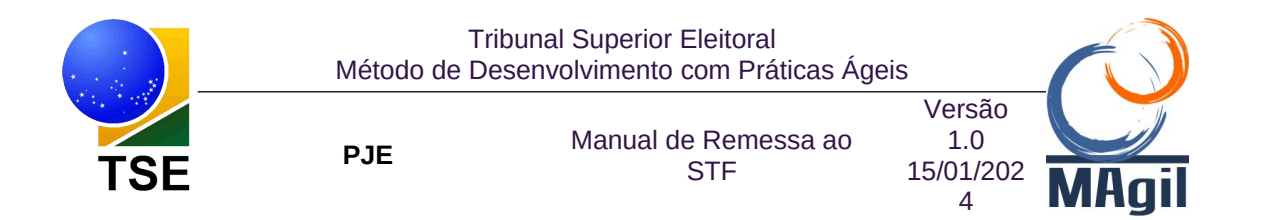

Caso algum documento tenha sido alterado ou juntado aos autos, na tarefa "Preparar Manifestação Processual", será necessário recarregar os documentos para prepará-lo para ser enviado ao STF.

Todos os passos da primeira Remessa devem ser refeitos e o processo remetido.

## Envio Complementar de Processo para o STF

Essa hipótese de envio deve ser utilizada apenas quando o envio se dá de maneira adequada (sem erros), mas faltando peças e alguém do STF entra em contato para que sejam enviadas as peças faltantes.

Para tanto, deve-se escolher a transição Realizar envio complementar e realizar a tarefa novamente.